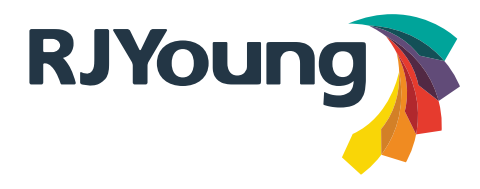

# **Installation Guide & Checklist**

- Download the current version of the DCA software from the link provided in your email.

#### - Run the installer that was downloaded

Printer DCA 4.4.10.30511 [imageworks.rjyoung.com 060D-9ACE] Setup.exe

#### Click Yes

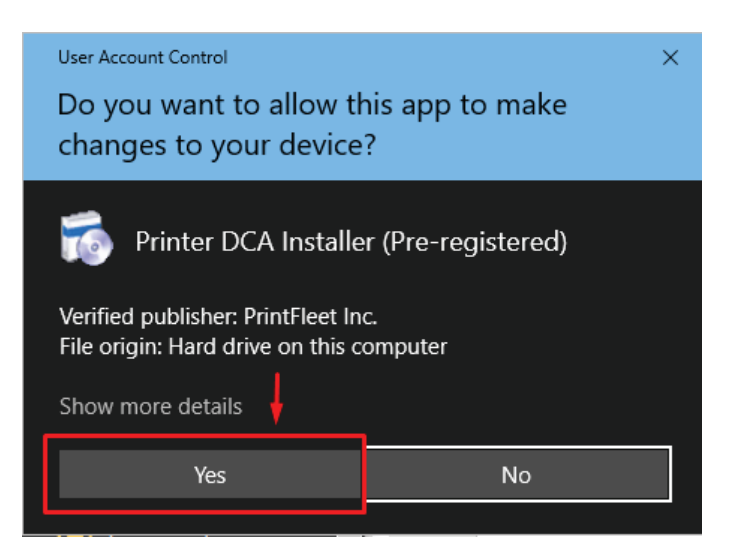

## - Check the "I have read and accepted the license agreement" box and click Install.

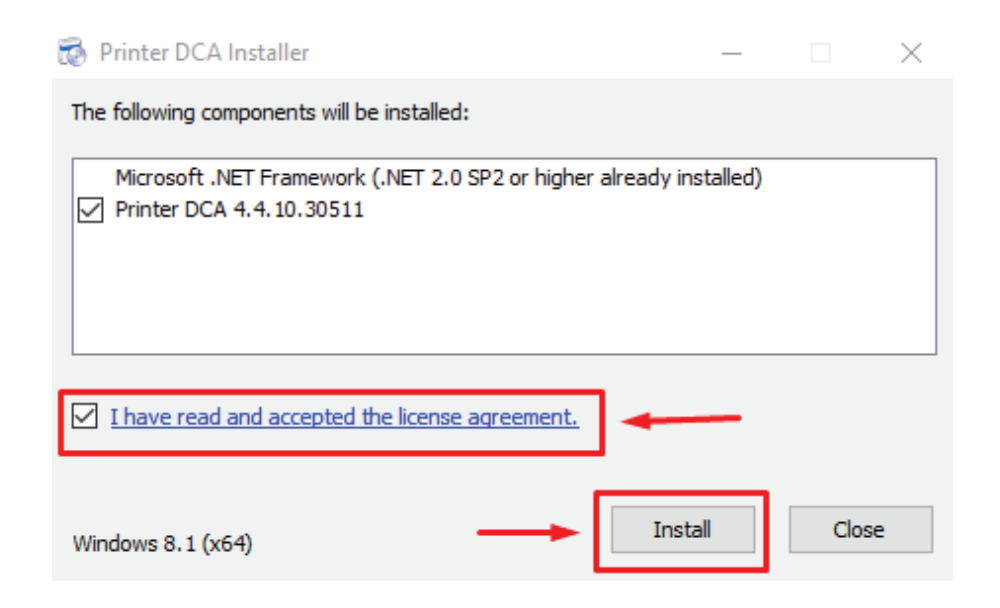

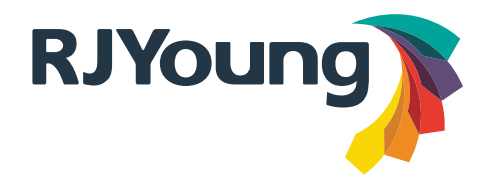

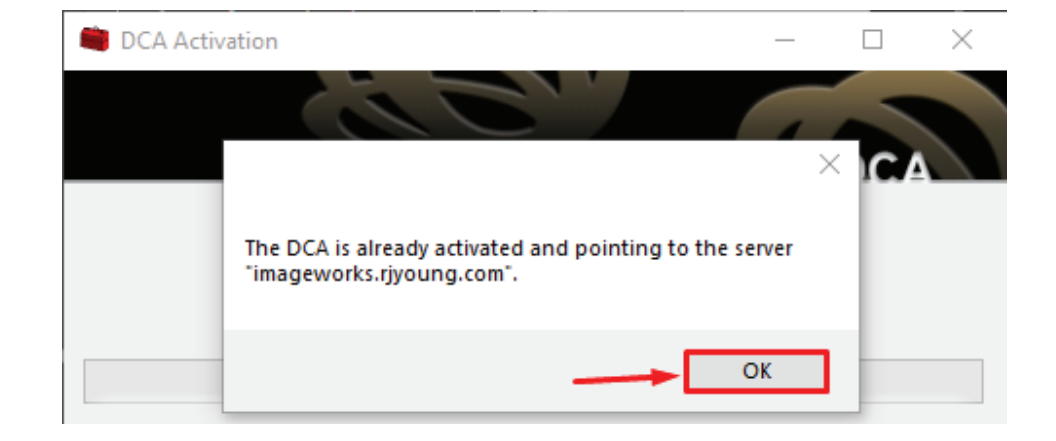

### - The installer will confirm it has successfully activated, or that it has already been activated.

- Once activated, the program should start. If not, locate *Printer DCA* in the start menu and run it.

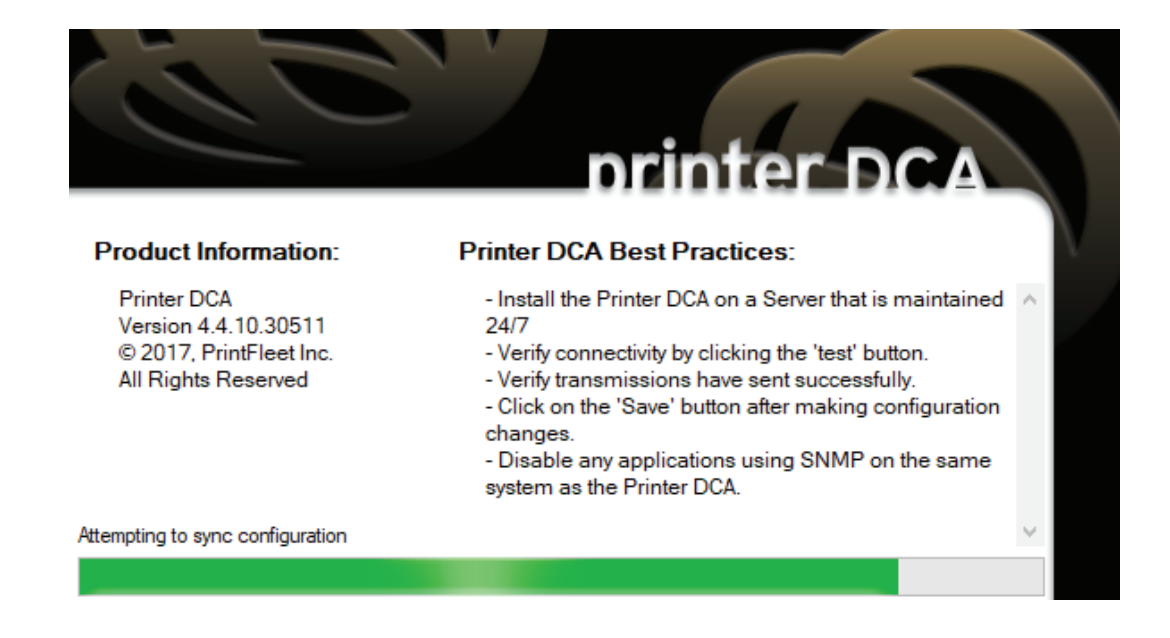

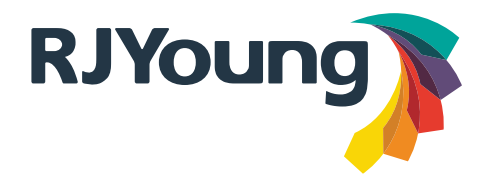

- <u>Once opened, go the scan tab and verify that IP address for any copier you want to report</u> is listed in the scan list. IP addressess or IP ranges can be used.

| 💼 Printer DCA v. 4.4.10.30511                       | - 🗆 X                                                                                                    |
|-----------------------------------------------------|----------------------------------------------------------------------------------------------------|
| File Tools Options Help                             |                                                                                                    |
| Status Communication Scan File Viewer               |                                                                                                    |
| Scan Profile Default General Advanced Local         | ✓ Add Delete                                                                                                    |
| Ranges<br>Default Range<br>Surface Ethernet Adapter | Scanning Options<br>□ Enable Broadcast □ Enable PJL<br>□ Enable Rapid Scan<br>□ Network Devices □ Local Devices             |
| IP Range:     IP Address:     Hostname:             | Scan Interval: 60 🖨 minutes Network Timeout: 5000 🖨 milliseconds                                                            |
| Add Scan List:                                      | Exclude     Local Agent Timeout:     30000 Imilliseconds       Remove     SNMP Retries:     5       Import     Export     5 |
|                                                     | Save 🚜 Force Scal                                                                                                    |

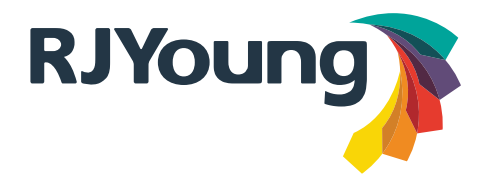

- <u>Once all IP addresses have been added, return to the *Status* tab and verify you have 4 green check marks, click *Save*, then *Force Scan* to force a scan of the current scan list.</u>

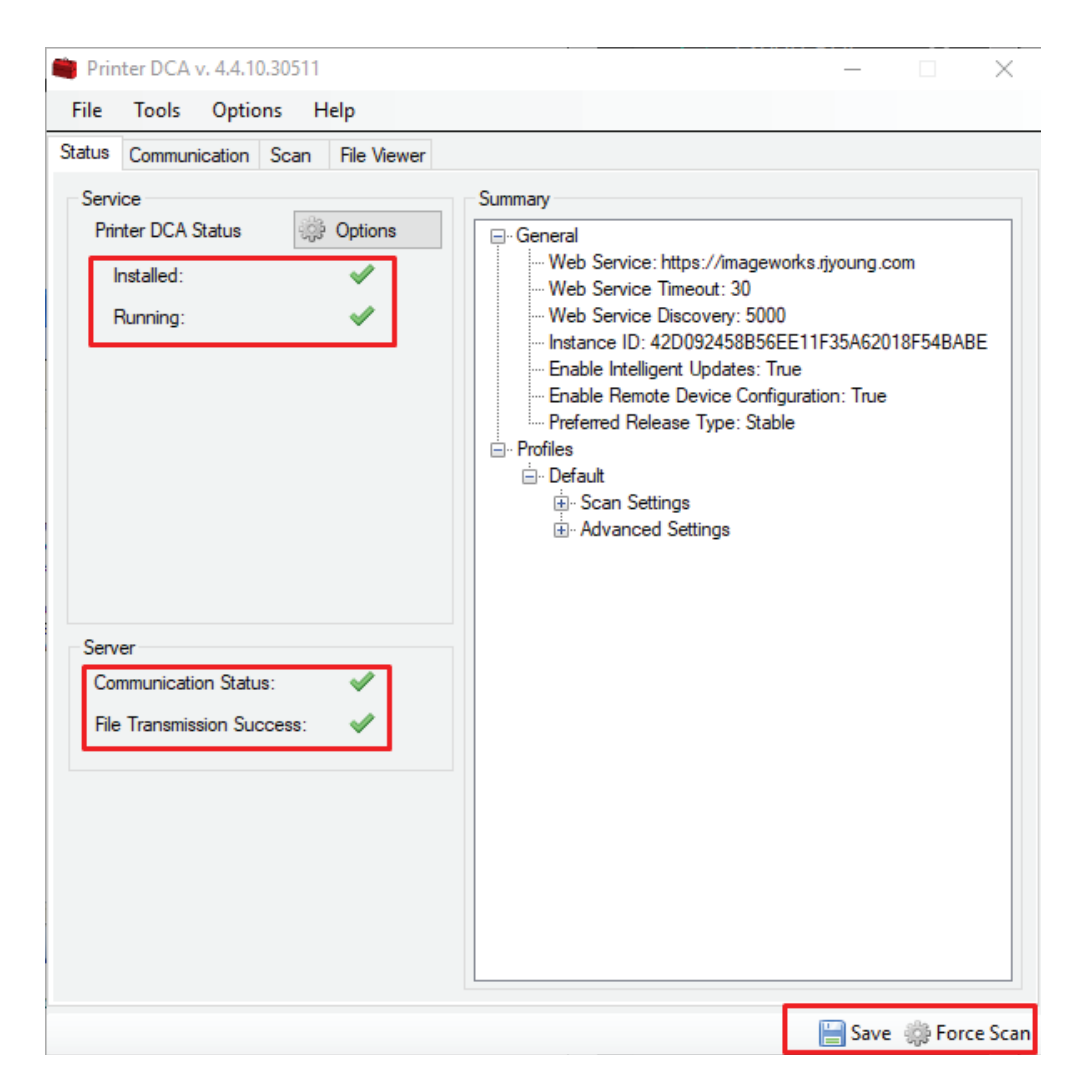